# 빠른 설정 가이드 바로 시작

본 기기를 처음 사용하기 전에 본 빠른 설정 가이드를 읽고 기기를 설정 및 설치하십시오. 빠른 설정 가이드를 다른 언어로 보려면 <u>http://solutions.brother.com/</u>을 방문하십시오.

| ☑ 참고<br>일부 국가에서 사용할 수 없는 모델도 있습니다. |                                                                             |  |  |  |  |
|------------------------------------|-----------------------------------------------------------------------------|--|--|--|--|
| ▲ 경고                               | <u>경고</u> 는 잠재적으로 위험한 상황을 나타내며, 이러한 상황에 당면하게 되면 사<br>망에 이르거나 중상을 입을 수 있습니다. |  |  |  |  |
| ▲ 주의                               | <u>주의</u> 는 잠재적으로 위험한 상황을 나타내며, 이러한 상황에 당면하게 되면 경<br>상을 입을 수 있습니다.          |  |  |  |  |

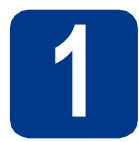

### 기기의 포장을 풀고 구성품 확인

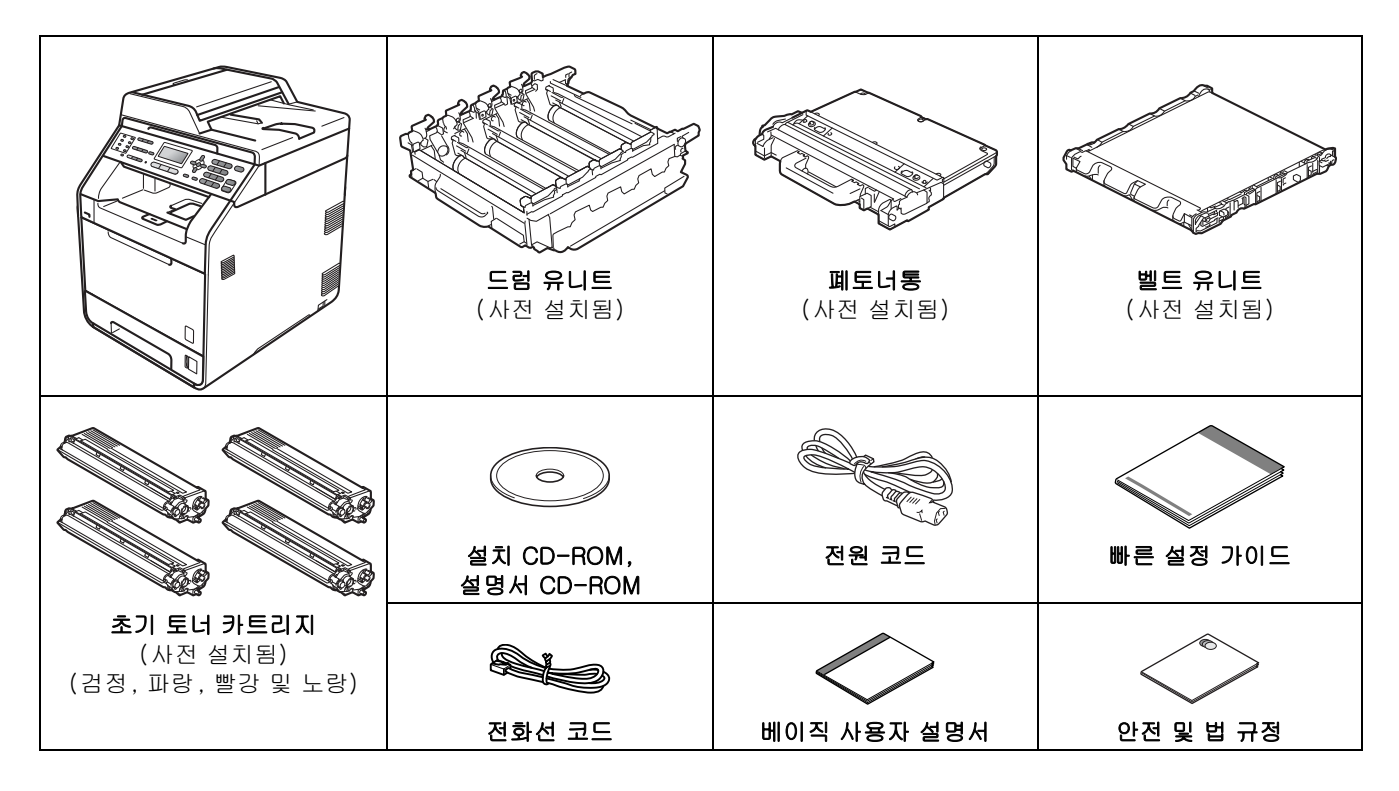

🛕 경고

- 본 기기는 비닐 포장지로 포장되어 있습니다. 비닐 포장지를 가지고 놀면 안됩니다. 질식 사고가 발생할 수 있으므로 비닐 포장지를 아기나 어린이의 손이 닿지 않는 곳에 두거나 적절히 폐기하십시오.
- 본 기기는 중량이 26.5 kg에 이를 정도로 무겁습니다. 부상을 당하지 않으려면 두 명 이상이 기기를 들어야 합 니다. 기기를 아래로 내려 놓을 때 손가락이 끼지 않도록 조심하십시오.
- 하단 용지함을 사용할 경우 기기와 따로 옮기십시오.

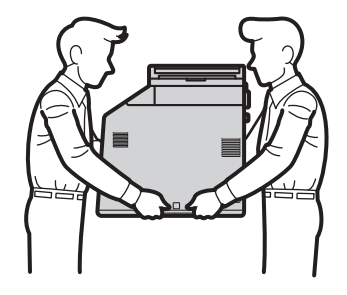

🖉 참고

• 그림과 같이 기기 주위에 최소한의 공간을 유지하십시오.

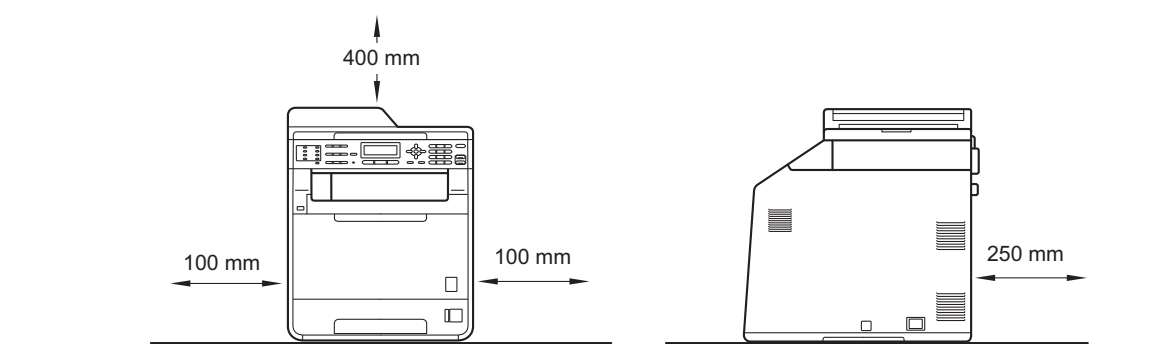

- 제품 상자에 들어있는 구성품은 나라마다 다를 수 있습니다.
- 원래의 제품 상자를 보관해 두는 것이 좋습니다.
- 기기를 운반해야 할 경우 운반 도중 기기가 손상되지 않도록 원래의 제품 상자에 조심스럽게 다시 포장하 십시오. 운송 업체는 기기에 대해 적절한 보험을 들어야 합니다. 기기를 다시 포장하는 방법은 *상급 사용자 설명서*에서 *기기 포장 및 이동*을 참조하십시오.
- 인터페이스 케이블은 표준 부속품이 아닙니다. 사용하려는 인터페이스(USB 또는 네트워크)에 적합한 인터 페이스 케이블을 구입하십시오.

#### USB 케이블

- 2미터 이내의 USB 2.0(Type A/B) 케이블을 사용하는 것이 좋습니다.
- 이 때 인터페이스 케이블을 연결하지 마십시오. 인터페이스 케이블 연결은 MFL-Pro 설치 프로세스 도중에 연결합니다.

#### 네트워크 케이블

10BASE-T 또는 100BASE-TX 고속 이더넷 네트워크용 다이렉트 LAN 케이블 5(이상) 연선 케이블을 사용하십시오.

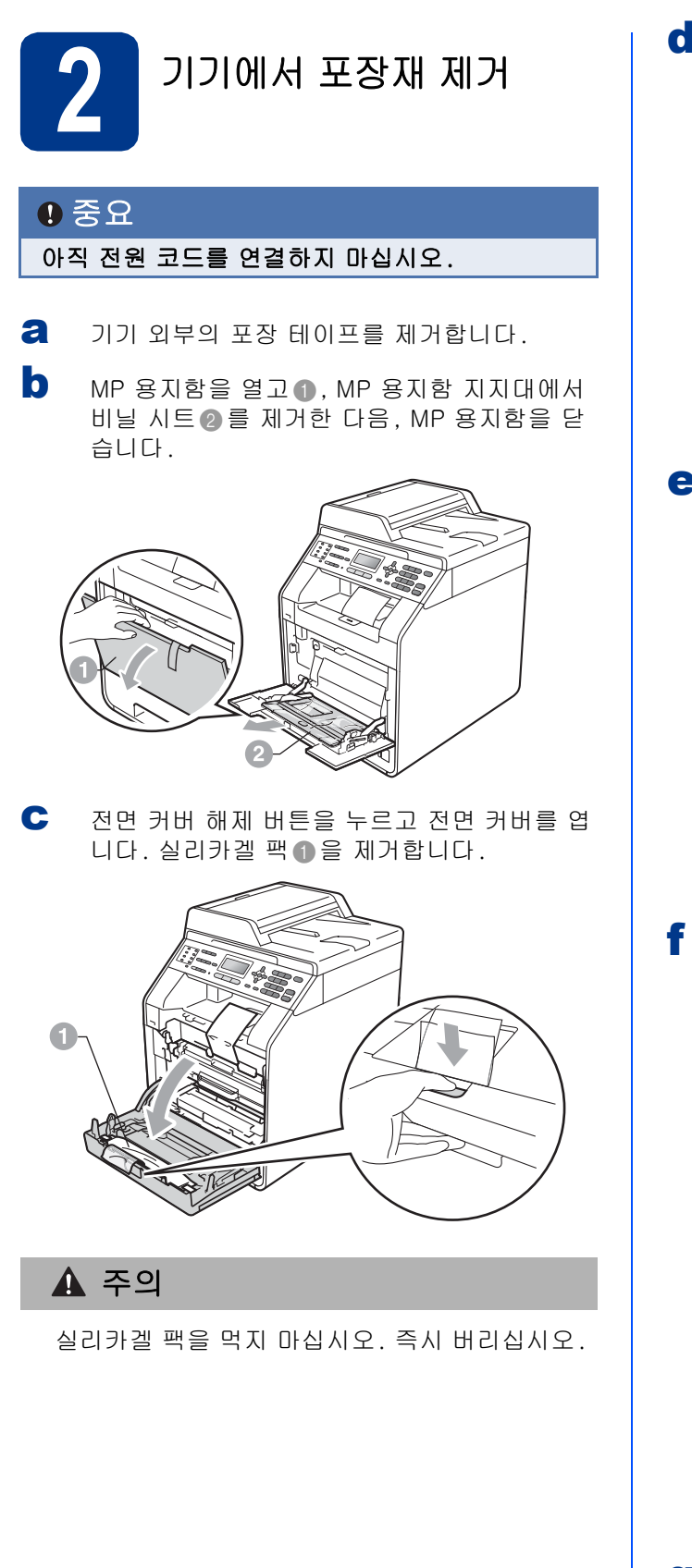

C 드럼 유니트의 녹색 손잡이 ①를 잡고 멈출 때까 지 잡아 당깁니다.

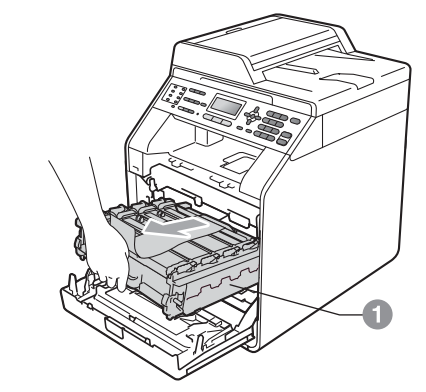

기기 앞쪽으로 주황색 포장재를 살짝 잡아 당겨 제거합니다.

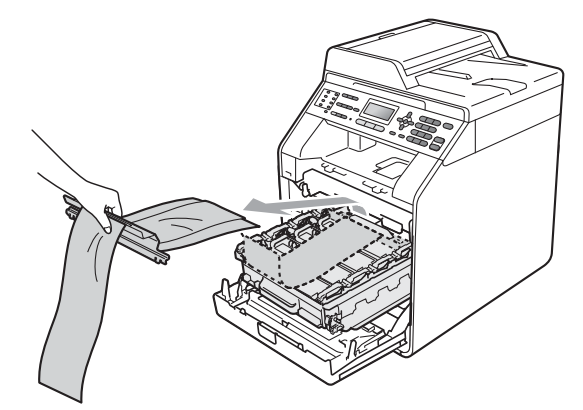

4개의 주황색 고정틀을 제거합니다.

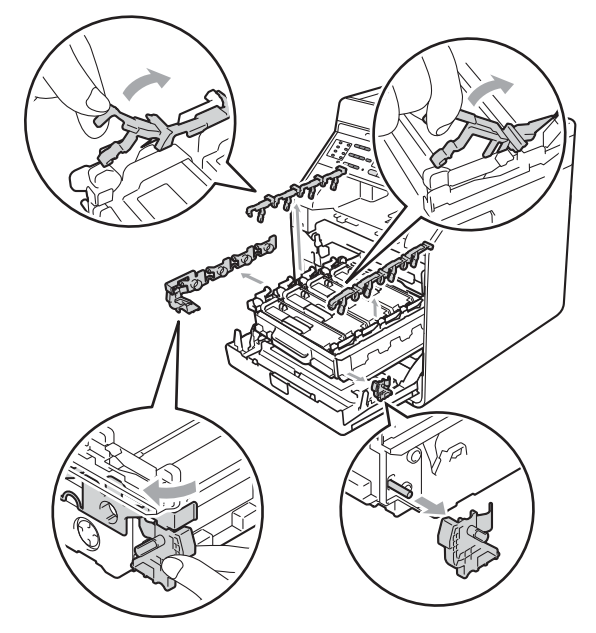

9 드럼 유니트를 기기에 다시 단단히 밀어 넣습니 다.

h 기기의 전면 커버를 닫습니다.

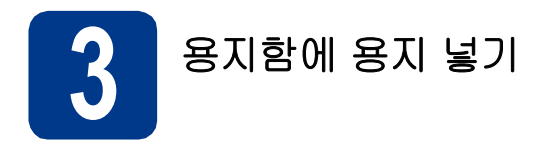

a 용지함을 기기에서 완전히 빼냅니다.

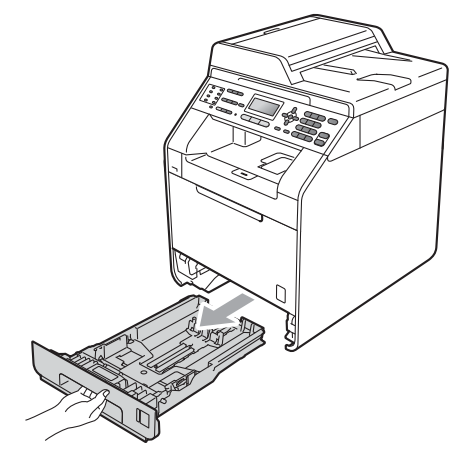

▶ 녹색의 용지 조정대 해제 레버❶를 누른 상태에 서, 용지함에 넣으려는 용지 크기에 맞는 용지 조정대를 밉니다. 조정대가 슬롯에 확실히 고 정되었는지 확인하십시오.

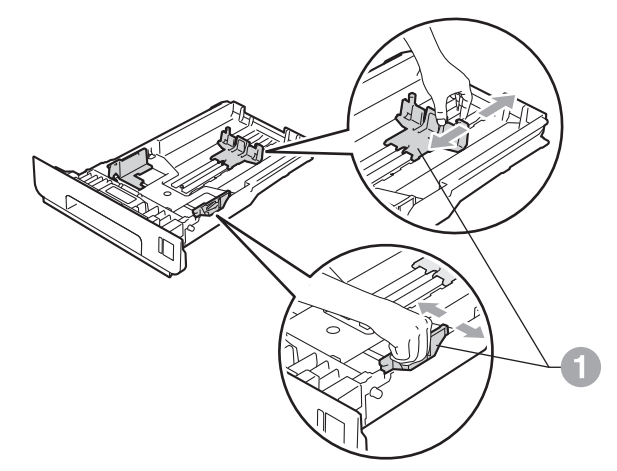

용지 걸림 및 용지 공급 오류가 발생하지 않도 록 종이 스택을 훑습니다.

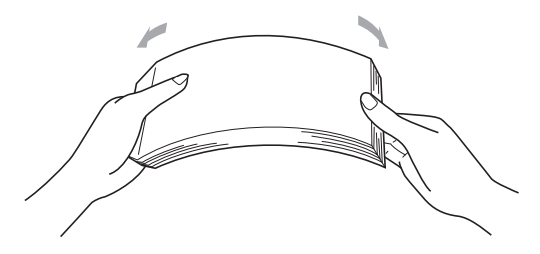

**d** 용지함에 용지를 넣고 다음을 확인합니다.

- 용지가 최대 용지 표시(▼▼▼) ① 아래에 있는 지 확인합니다.
   용지함에 용지를 너무 많이 채우면 용지 걸 림이 발생합니다.
- 인쇄되는 면이 아래쪽으로 가야 합니다.
- 용지 조정대가 용지 측면에 닿아야 용지가 올바로 공급됩니다.

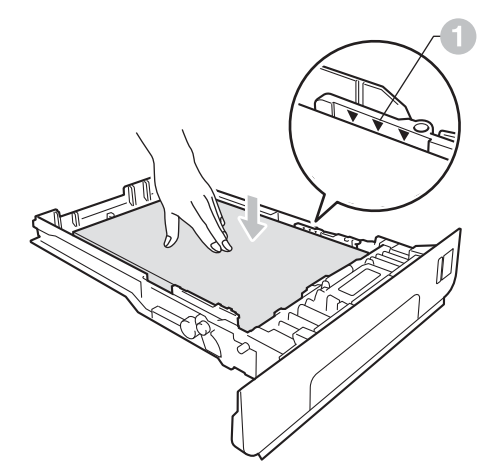

용지함을 기기에 단단히 밀어 넣습니다. 용지 함이 기기에 완전히 들어갔는지 확인합니다.

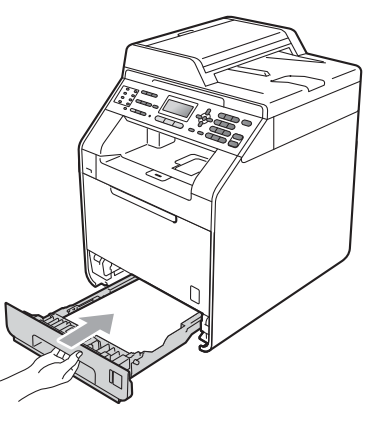

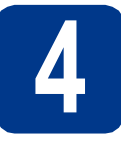

### 전원 코드 및 전화선 연결

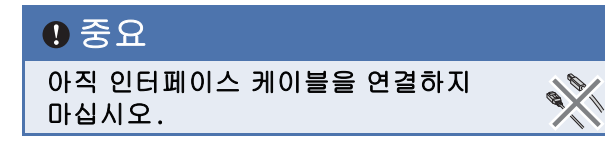

- 기기에 전원 코드를 연결한 다음 전기 소켓에 꽂습니다.
- 기기의 전원 스위치에 있는 라벨을 제거한 다음 기기의 스위치를 켭니다.

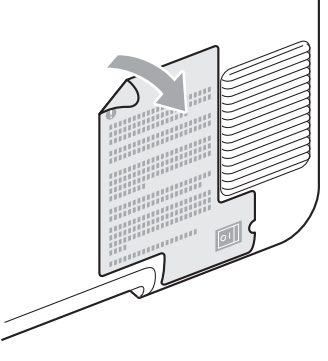

C 전화선 코드를 연결합니다. 전화선 코드 한쪽 끝은 기기에 LINE이라고 적혀 있는 소켓에 연 결하고 다른 쪽 끝은 전화 콘센트에 연결합니 다.

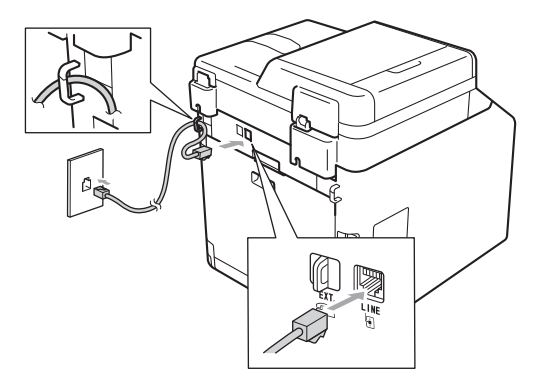

#### ⑦ 중요

전화선 코드는 반드시 LINE이라고 표시되어 있는 소켓에 연결해야 합니다.

#### 🛕 경고

본 기기는 어스 플러그를 사용하여 접지해야 합니 다.

본 기기는 전기 소켓을 통해 접지되므로 기기에 전 원 코드가 연결된 상태에서 전화선을 연결할 때 전 화 네트워크에서 발생할 수도 있는 위험한 상황을 예방할 수 있습니다. 마찬가지로 전화선을 먼저 분 리한 다음 전원 코드를 분리해서 기기를 옮길 때에 도 위험을 예방할 수 있습니다.

#### 🖉 참고

만약 전화선 하나를 외선 전화와 공유할 경우에는 아래 그림과 같이 전화선을 연결합니다. 외선 전화를 연결하기 전에 먼저 기기의 EXT. 소 켓에서 보호캡 11을 제거하십시오.

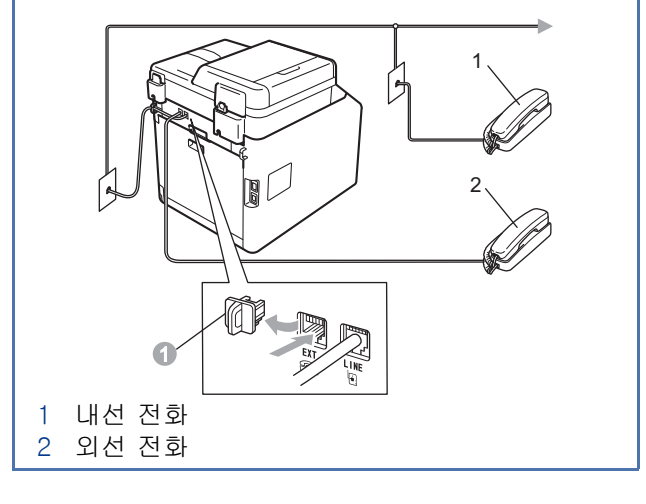

### 🖉 참고

전화선 하나를 외선 전화 자동 응답기와 공유할 경우에는 아래 그림과 같이 전화선을 연결합니다. 외선 전화 자동 응답기를 연결하기 전에 먼저 기 기의 EXT. 소켓에서 보호캡 ①을 제거하십시오.

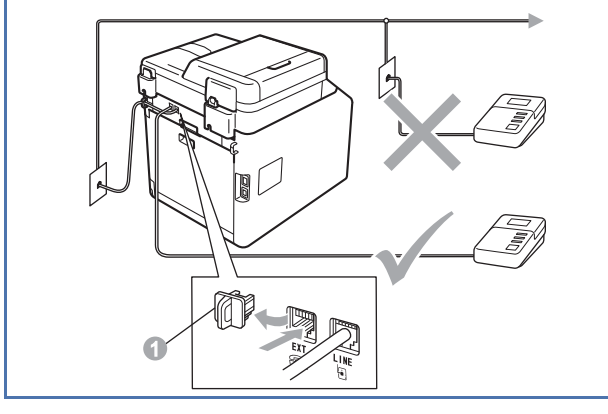

외선 자동 응답기가 있는 경우 수신 모드를 External TAD (외부 TAD)로 설정합니다. 6페이지의 *수신 모드 선택*를 참조하십시오. 자세한 내용은 *베이직 사용자 설명서*에서 *외* 부 TAD 연결를 참조하십시오.

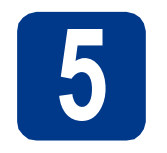

수신 모드 선택

Fax Only (팩스 전용), Fax/Tel (팩스/전화), Manual (수동)및 External TAD(외부 TAD)의 네 가지 수신 모드를 사용할 수 있습니다.

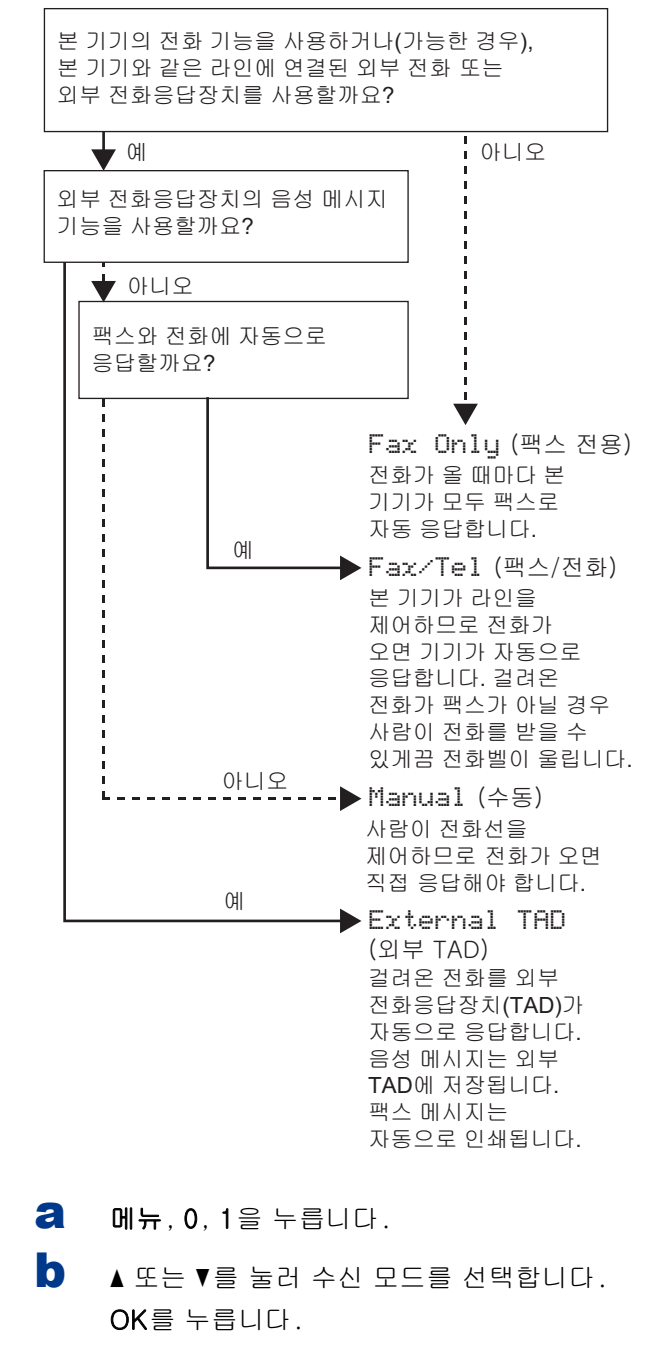

- **C** 중지/나가기를 누릅니다.
- 자세한 내용은 베이직 사용자 설명서에서 팩 스 수신를 참조하십시오.

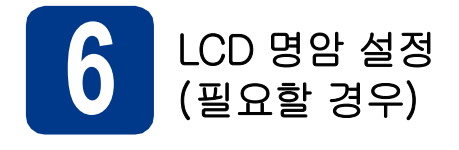

LCD 화면이 보기 불편한 경우 명암 설정을 변경해 보 십시오.

- **리** 메뉴, 1, 6을 누릅니다.
- ▶를 눌러 명암를 늘립니다.
   -또는-

◀를 눌러 명암를 줄입니다.

OK를 누릅니다.

**C** 중지/나가기를 누릅니다.

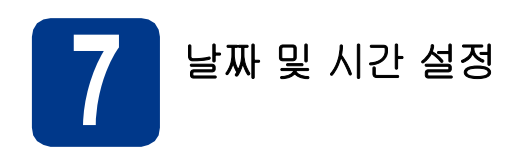

본 기기에는 시간이 표시됩니다. 기지국 ID를 설정하 면 보내는 팩스마다 날짜 및 시간이 추가됩니다.

- **리** 메뉴, 0, 2, 1을 누릅니다.
- 다이얼 패드에서 연도 끝 두 자리 숫자를 입력 한 다음 OK를 누릅니다.

02.Date&Time

Year:2011

Enter & OK Key

(예를 들어 2011년이면 1, 1을 입력합니다.)

C 다이얼 패드에서 월을 나타내는 두 자리 숫자를 입력한 다음 OK를 누릅니다.

> 02.Date&Time XX/XX/2011

Month:03

Enter & OK Key

(예를 들어 3월이면 0, 3을 입력합니다.)

C 다이얼 패드에서 날짜를 나타내는 두 자리 숫자 를 입력한 다음 OK을 누릅니다.

```
02.Date&Time
XX/03/2011
Day:25
Enter & OK Key
```

(예를 들어 25일이면 2, 5를 입력합니다.)

C 다이얼 패드에서 시간을 24시간제로 입력한 OK를 누릅니다.

02.Date&Time 25/03/2011

Time:15:25

Enter & OK Key

(예를 들어 오후 3시 25분이면 **1**, **5**, **2**, **5**를 입 력합니다.)

**중지/나가기**를 누릅니다.

f

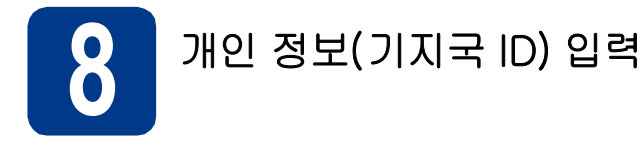

본 기기에는 날짜 및 시간이 표시됩니다. 기지국 ID를 설정하면 보내는 각 팩스마다 날짜 및 시간이 추가됩 니다.

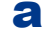

- 메뉴, 0, 3을 누릅니다.
- b 다이얼 패드에서 팩스 번호(최대 20자리)를 입 력한 다음 OK를 누릅니다.

| ID  |
|-----|
|     |
| Кеу |
|     |

С 다이얼 패드에서 전화 번호(최대 20자리)를 입 력한 다음 OK를 누릅니다. 전화 번호와 팩스 번호가 동일할 경우 동일한 번호를 반복해서 입 력합니다.

| 03.Station I     | D   |  |
|------------------|-----|--|
| Fax:XXXXXXXXXXXX |     |  |
| Tel:_            |     |  |
| Enter & OK k     | (ey |  |

d 다이얼패드를 사용하여 이름(최대 20자)을 입 력한 다음 OK를 누릅니다.

> 03.Station ID Fax:XXXXXXXXXXXXX Tel:XXXXXXXXXXXX Name:\_\_

Enter & OK Key

#### 🖉 참고

- 이름 입력 문자는 다음 차트를 참조하십시오.
- 마지막 문자와 키가 동일한 문자를 입력해야 하 는 경우에는 ▶를 눌러 커서를 오른쪽으로 옮깁 니다.
- 잘못 입력한 글자를 고치려면 ◀ 또는 ▶를 눌러 잘못 입력한 문자로 커서를 옮긴 다음 삭제를 누 릅니다.

| 키 누름 | 한 번 | 두 번 | 세 번 | 네 번 | 다섯 번 |
|------|-----|-----|-----|-----|------|
| 2    | А   | В   | С   | 2   | А    |
| 3    | D   | E   | F   | 3   | D    |
| 4    | G   | Н   | I   | 4   | G    |
| 5    | J   | К   | L   | 5   | J    |
| 6    | М   | Ν   | 0   | 6   | М    |
| 7    | Р   | Q   | R   | S   | 7    |
| 8    | Т   | U   | V   | 8   | Т    |
| 9    | W   | Х   | Y   | Z   | 9    |

Q 자세한 내용은 베이직 사용자 설명서에서 텍 *스트 입력*를 참조하십시오.

e 중지/나가기를 누릅니다.

### 🖗 참고

실수를 해서 다시 시작하려면 중지/나가기를 눌 러 단계 a로 돌아갑니다.

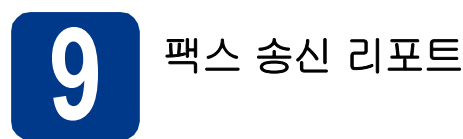

Brother 기기에는 팩스 송신을 확인해주는 송신 확인 리포트가 내장되어 있습니다. 이 리포트에는 수신 측 의 이름 또는 팩스 번호, 송신 날짜, 시간 및 기간, 송 신 페이지 수, 송신 성공 여부가 표시됩니다. 팩스 송 신 리포트 기능을 사용하려면 상급 사용자 설명서에 서 리포트 인쇄를 참조하십시오.

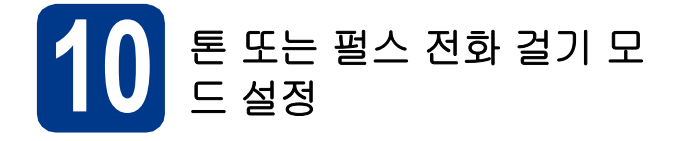

기기는 처음에 톤 전화 걸기 서비스로 설정되어 있습 니다. 만약 펄스 전화 걸기 서비스(회전식)를 사용하 는 경우에는 전화 걸기 모드를 변경해야 합니다.

- **리** 메뉴, 0, 4를 누릅니다.
- ▲ 또는 ▼를 눌러 Pulse (펄스)(또는 Tone (톤))를 선택합니다.
   OK를 누릅니다.
- **C** 중지/나가기를 누릅니다.

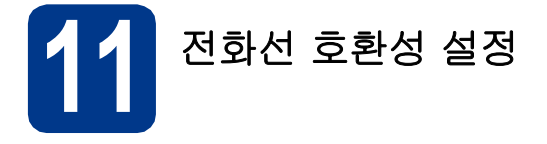

기기에 (인터넷을 통한) VoIP 서비스를 연결하려면 호환성 설정을 변경해야 합니다.

#### 🖉 참고

아날로그 전화선을 사용하는 경우에는 이 단계를 건너 뜁니다.

- **리** 메뉴, 2, 0, 1을 누릅니다.
- ▲ 또는 ▼를 눌러 Basic(for VoIP) (기본 (VoIP8))을 선택합니다.
   OK를 누릅니다.
- **C** 중지/나가기를 누릅니다.

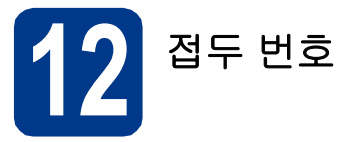

접두 번호를 설정하면 거는 팩스 번호 앞에 미리 정의 된 번호가 자동으로 입력됩니다. 예를 들어 외부 번호 로 전화를 걸 때 9번을 눌러야 할 경우 이 설정은 팩 스를 보낼 때마다 자동으로 9번을 입력합니다.

- **리** 메뉴, 0, 6을 누릅니다.
- 다이얼 패드에서 접두 번호(최대 5자리)를 입 력한 다음 OK를 누릅니다.

🖉 참고

- 0에서 9까지의 숫자, #, \* 및 !를 사용할 수 있 습니다. ("!"를 표시하려면 **온훅**을 누릅니다.)
- 다른 번호 또는 문자에는 !를 사용할 수 없습니 다.
- TBR(Timed Break Recall)(후크플래시)이 필요 한 전화 시스템에서는 **온훅**을 눌러 Break를 입 력합니다.
- **C** 중지/나가기를 누릅니다.

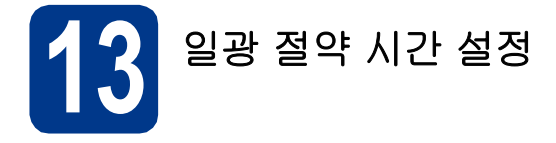

일광 절약 시간으로 바꾸도록 기기를 설정할 수 있습니다. on (켬)을 선택하면 시간이 한 시간 빨리 재설 정되고, off (꿈)를 선택하면 시간이 한 시간 늦게 재설정됩니다.

- **리** 메뉴, 0, 2, 2를 누릅니다.
- ▶ ▲ 또는 ▼를 눌러 on (켬) 또는 off (끔)를 선 택합니다.
   OK를 누릅니다.
- C 1 또는 2를 눌러 1.Change (1.변경) 또는 2.Exit (2.끝내기)를 선택합니다.
- **d** 중지/나가기를 누릅니다.

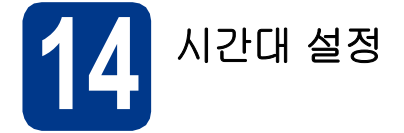

해당 지역에 적합한 시간대(섬머 타임이 아닌 표준 시 간)를 설정할 수 있습니다. 예를 들어, 오스트레일리아 동부 표준시의 시간대는 UTC+10:00입니다.

- **리** 메뉴, 0, 2, 3을 누릅니다.
- ▲ 또는 ▼를 눌러 시간대를 선택합니다.
   OK를 누릅니다.
- **C** 중지/나가기를 누릅니다.

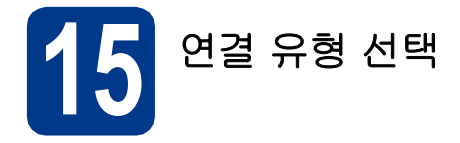

이 설치 지침은 Windows<sup>®</sup> 2000 Professional, Windows<sup>®</sup> XP Home/Windows<sup>®</sup> XP Professional, Windows<sup>®</sup> XP Professional x64 Edition, Windows Vista<sup>®</sup>, Windows<sup>®</sup> 7 및 Mac OSX(버전 10.4.11, 10.5.x 및 10.6.x)에 대한 것입니다.

### 🖉 참고

Windows Server<sup>®</sup> 2003/2003 x64 Edition/2008/2008 R2의 경우 해당 모델 페이지 (<u>http://solutions.brother.com/</u>)를 참조하십시오.

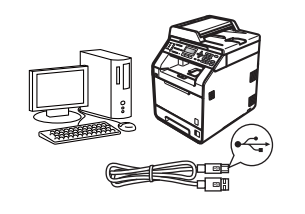

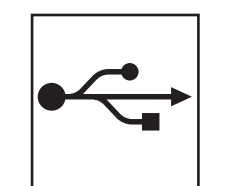

# USB 인터페이스 사용자의 경우

Windows<sup>®</sup>의 경우 12페이지로 이동 Macintosh의 경우 14페이지로 이동

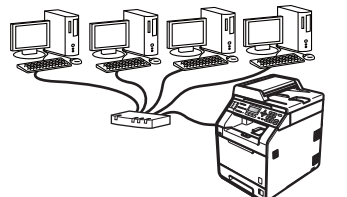

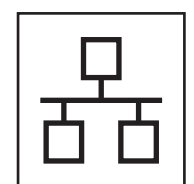

# 유선 네트워크의 경우 Windows<sup>®</sup>의 경우 16 페이지로 이동

Windows®의 경우 16 페이지도 이동 Macintosh의 경우 18 페이지로 이동

### 🖉 참고

Brother Solutions Center (<u>http://solutions.brother.com/</u>)에서 본 기기의 최신 드라이버 및 유틸리티를 다운로 드할 수 있습니다. Windows®

Macintosh

Windows®

Macintosh

10 조

됴

 国 記

Ш

USB

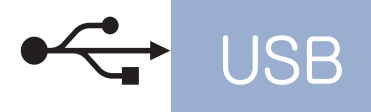

### USB 인터페이스 사용자의 경우

(Windows<sup>®</sup> 2000 Professional/XP/XP Professional x64 Edition/ Windows Vista<sup>®</sup>/Windows<sup>®</sup> 7)

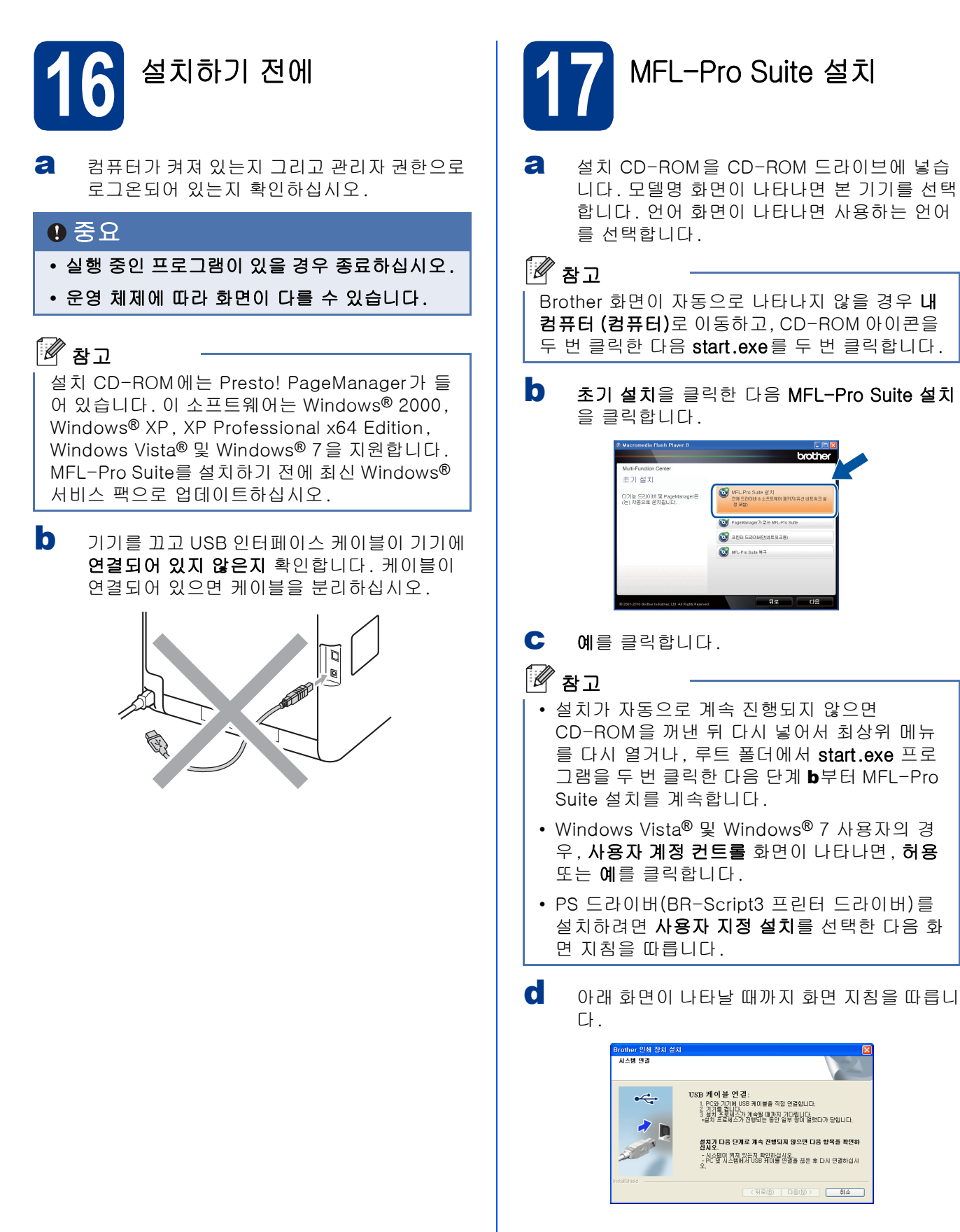

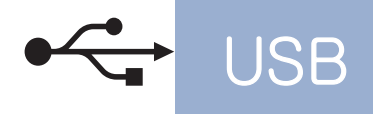

# Windows®

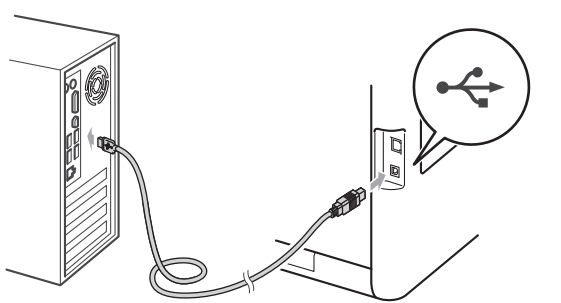

기기를 켜고, 화면 지침을 따라 설치를 완료합니다.

#### ⑦ 중요

설치 중에는 어떤 화면도 취소하지 마십시오. 모 든 화면이 나타나는 데 몇 초 정도 걸릴 수 있습니 다.

# 🖉 참고

- Windows Vista<sup>®</sup> 및 Windows<sup>®</sup> 7 사용자의 경 우, Windows 보안 화면이 나타나면 해당 확인 란을 선택하고 설치를 클릭하여 설치를 올바로 완료합니다.
- 소프트웨어 설치 중에 오류 메시지가 나타나면 시작/모든 프로그램/Brother/MFC-XXXX(여 기서 MFC-XXXX는 모델명)에 있는 설치 진단 을 실행합니다.

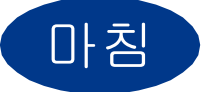

이제 설치가 완료되었습니 다.

### 🖉 참고

- 기기 또는 소프트웨어를 사용하는 경우 보안 설 정에 따라 Windows Security 또는 백신 프로그 램 창이 나타날 수 있습니다. 해당 창을 계속 실 행하십시오.
- XML Paper Specification 프린터 드라이버 XML Paper Specification 프린터 드라이버는 XML Paper Specification 문서를 사용하는 응 용 프로그램에서 인쇄하는 경우 가장 적합한 드 라이버입니다. Brother Solutions Center (<u>http://solutions.brother.com/</u>)에 액세스하여 최신 드라이버를 다운로드하십시오.

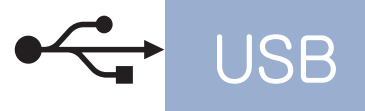

USB 인터페이스 사용자의 경우 (Mac OS X 10.4.11 - 10.6.x)

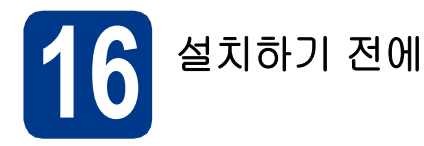

기기가 전원에 연결되어 있고 Macintosh가 켜 져 있는지 확인하십시오. 관리자 권한으로 로 그온해야 합니다.

#### ⑦ 중요

Mac OS X 10.4.10 사용자의 경우, Mac OS X 10.4.11 - 10.6.x로 업그레이드하십시오(사용하 는 Mac OS X에 대한 최신 드라이버 및 정보는 <u>http://solutions.brother.com/</u>을 방문하십시오).

# 🖉 참고

PS 드라이버(BR-Script3 프린터 드라이버)를 설 치하려면, Brother Solutions Center (<u>http://solutions.brother.com/</u>)를 방문하고 해 당 모델 페이지에서 Downloads를 클릭하고, 설 치 지침은 FAQ를 참조하십시오.

▶ 기호가 표시된 USB 커넥터에 USB 케이블
 을 연결한 다음 케이블을 Macintosh에 연결합
 니다.

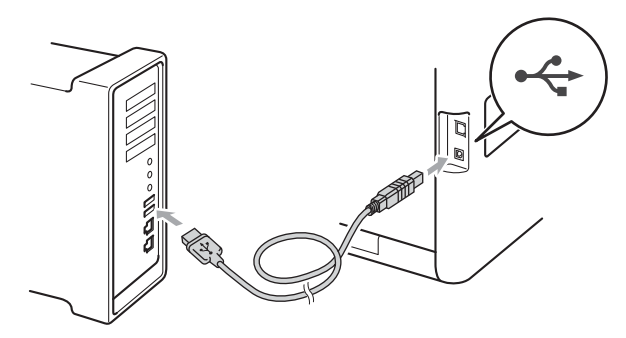

C 기기의 전원 스위치가 켜졌는지 확인합니다.

MFL-Pro Suite 설치 а 설치 CD-ROM을 CD-ROM 드라이브에 넣습 니다. b Start Here OSX 아이콘을 두 번 클릭합니다. 화 면 지침을 따릅니다. brother MFL\_PRO Suite 🖉 참고 설치가 완료되는 데 몇 분 정도 걸릴 수 있습니다. С 아래 화면이 나타날 때까지 화면 지침을 따릅니 다. 목록에서 기기를 선택한 다음, **확인**을 클릭 합니다. 00 MEL PRO 설치할 기기를 선택하십시오

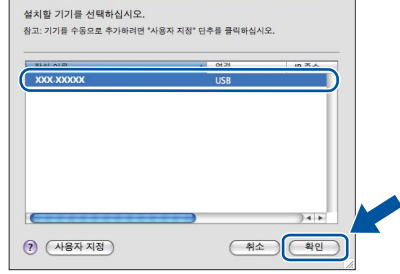

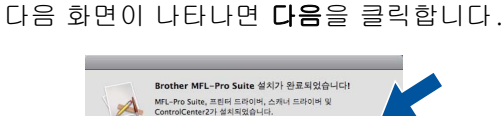

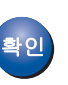

d

이제 MFL-Pro Suite 설치가 완료되었습니 다. 15페이지의 **18**단계로 가십시오.

(다음)

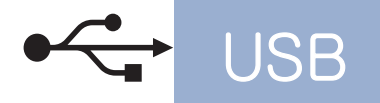

# Macintosh

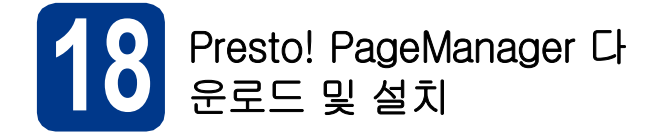

Presto! PageManager를 설치하면 OCR 기능이 Brother ControlCenter2에 추가됩니다. Presto! PageManager를 사용하여 사진과 문서를 쉽 게 스캔, 공유 및 구성할 수 있습니다.

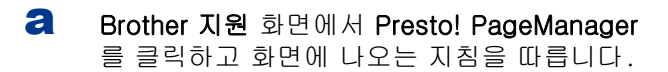

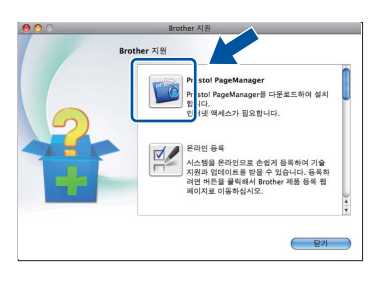

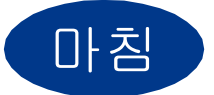

이제 설치가 완료되었습니 다.

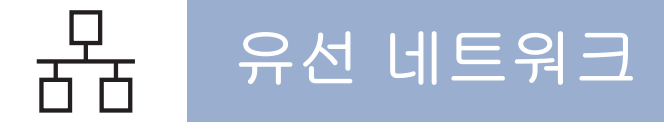

### 유선 네트워크 인터페이스 사용자의 경우 (Windows<sup>®</sup> 2000 Professional/XP/XP Professional x64 Edition/ Windows Vista<sup>®</sup>/Windows<sup>®</sup> 7)

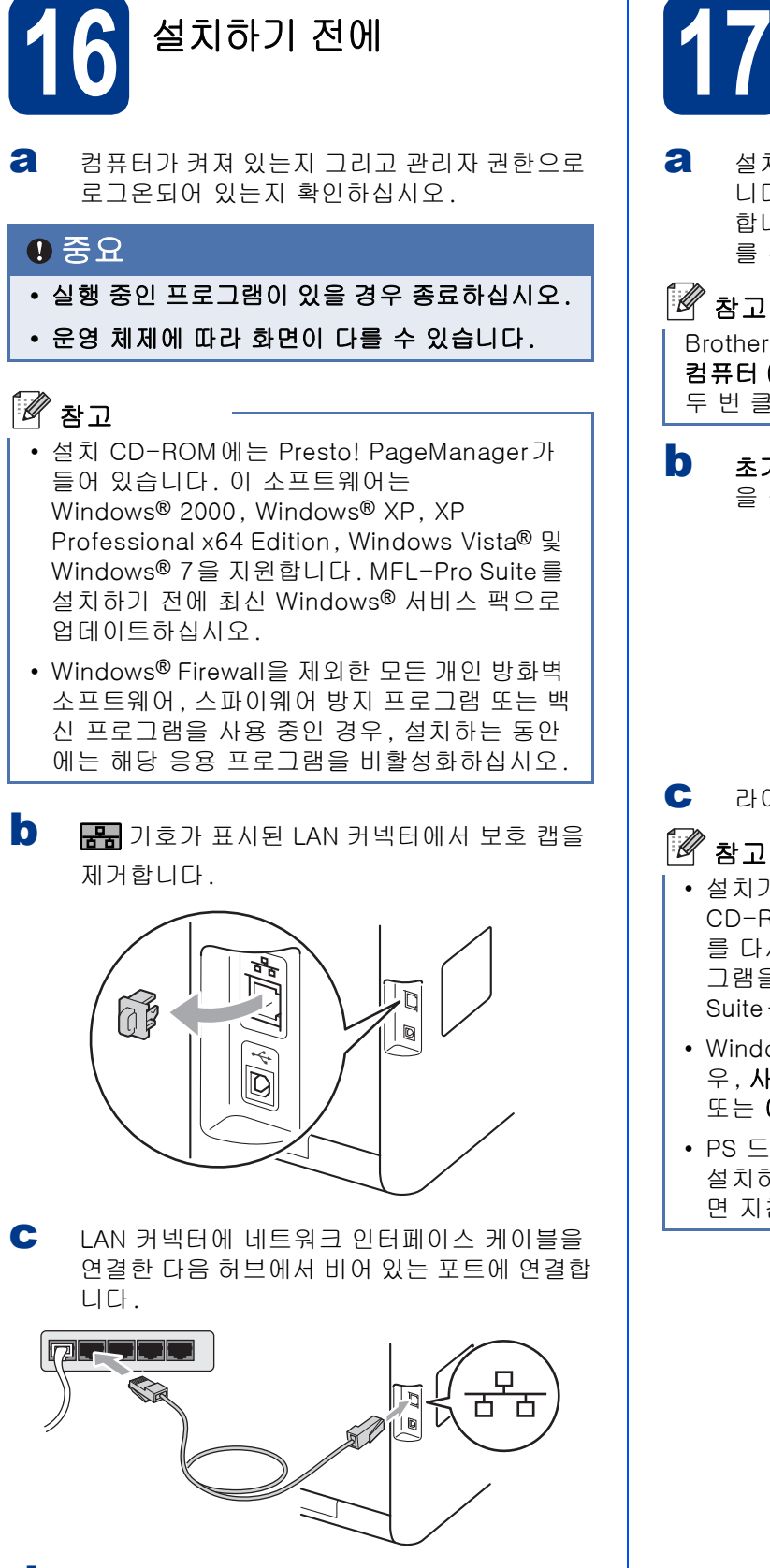

d 기기의 전원 스위치가 켜졌는지 확인합니다.

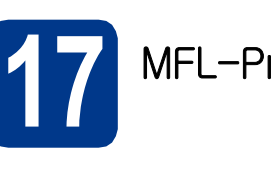

MFL-Pro Suite 설치

설치 CD-ROM을 CD-ROM 드라이브에 넣습 니다. 모델명 화면이 나타나면 본 기기를 선택 합니다. 언어 화면이 나타나면 사용하는 언어 를 선택합니다.

Brother 화면이 자동으로 나타나지 않을 경우 내 컴퓨터 (컴퓨터)로 이동하고, CD-ROM 아이콘을 두 번 클릭한 다음 start.exe를 두 번 클릭합니다.

초기 설치을 클릭한 다음 MFL-Pro Suite 설치 을 클릭합니다.

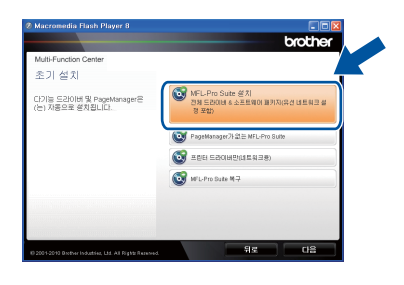

라이센스 계약에 동의하면 예를 클릭합니다.

- 설치가 자동으로 계속 진행되지 않으면 CD-ROM을 꺼낸 뒤 다시 넣어서 최상위 메뉴 를 다시 열거나, 루트 폴더에서 start.exe 프로 그램을 두 번 클릭한 다음 단계 b부터 MFL-Pro Suite를 설치를 계속합니다.
- Windows Vista<sup>®</sup> 및 Windows<sup>®</sup> 7 사용자의 경 우, **사용자 계정 컨트롤** 화면이 나타나면, 허용 또는 예를 클릭합니다.
- PS 드라이버(BR-Script3 프린터 드라이버)를 설치하려면 사용자 지정 설치를 선택한 다음 화 면 지침을 따릅니다.

# 유선 네트워크

방화벽/바이러스 백신 감지 화면이 나타나면 방화벽 포트 설정을 변경하여 네트워크 연결을 사용하고 설치를 계속하십시오(권장).를 선택 하고 다음을 클릭합니다.

(Windows<sup>®</sup> 2000 사용자의 경우 해당되지 않 음)

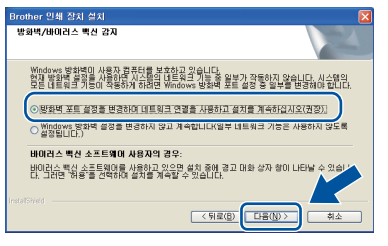

Windows<sup>®</sup> Firewall을 사용하지 않는 경우에는 해당 소프트웨어의 사용자 가이드에서 다음 네 트워크 포트를 추가하는 방법을 참조하십시오.

- 네트워크 스캐닝을 위해서 UDP 포트 54925 를 추가합니다.
- 네트워크 PC-Fax 수신을 위해서 UDP 포트 54926을 추가합니다.
- 네트워크 연결 문제가 계속 발생하면 UDP 포트 137을 추가합니다.
- € 화면 지침을 따라 설치를 완료합니다.

#### ● 중요

설치 중에는 어떤 화면도 취소하지 마십시오. 모 든 화면이 나타나는 데 몇 초 정도 걸릴 수 있습니 다.

#### 🖉 참고

- 네트워크에서 기기를 찾을 수 없으면 다음 화면
   의 지침에 따라 설정을 확인하십시오.
- 네트워크 구성 목록을 인쇄하면 기기의 IP 주소 및 노드 이름을 볼 수 있습니다. 20페이지의 *네 트워크 구성 목록 인쇄*를 참조하십시오.
- Windows Vista<sup>®</sup> 및 Windows<sup>®</sup> 7 사용자의 경 우, Windows 보안 화면이 나타나면 해당 확인 란을 선택하고 설치를 클릭하여 설치를 올바로 완료합니다.
- 소프트웨어 설치 중에 오류 메시지가 나타나면 시작/모든 프로그램/Brother/MFC-XXXX LAN (여기서 MFC-XXXX는 모델명)에 있는 설치 진 단을 실행합니다.

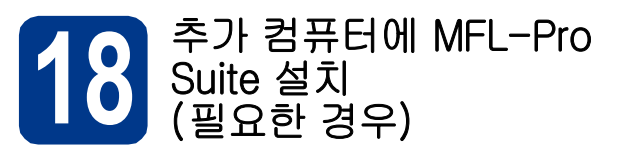

네트워크의 여러 컴퓨터에서 기기를 사용하려면 각 컴퓨터에 MFL-Pro Suite를 설치하십시오. 16페이지 의 **17**단계로 가십시오.

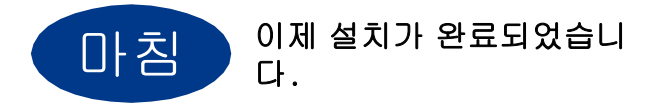

### 🖉 참고

- 기기에 지정한 IP 주소를 사용하는 경우, 제어판 에서 부팅 방법을 정적으로 설정해야 합니다. 자세한 내용은 네트워크 메뉴에서 네트워크 사 용자 설명서를 참조하십시오.
- 기기 또는 소프트웨어를 사용하는 경우 보안 설 정에 따라 Windows Security 또는 백신 프로그 램 창이 나타날 수 있습니다. 해당 창을 계속 실 행하십시오.
- XML Paper Specification 프린터 드라이버 XML Paper Specification 프린터 드라이버는 XML Paper Specification 문서를 사용하는 응 용 프로그램에서 인쇄하는 경우 가장 적합한 드 라이버입니다. Brother Solutions Center (<u>http://solutions.brother.com/</u>)에 액세스하여 최신 드라이버를 다운로드하십시오.

유선 네트워크 인터페이스 사용자의 경우 (Mac OS X 10.4.11 - 10.6.x)

유선 네트워크

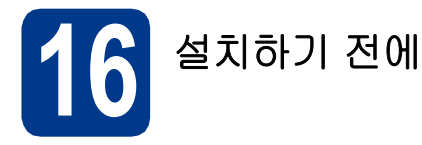

기기가 전원에 연결되어 있고 Macintosh가 켜 져 있는지 확인하십시오. 관리자 권한으로 로 그온해야 합니다.

#### 중요

Mac OS X 10.4.10 사용자의 경우, Mac OS X 10.4.11 - 10.6.x로 업그레이드하십시오(사용하 는 Mac OS X에 대한 최신 드라이버 및 정보는 <u>http://solutions.brother.com/</u>을 방문하십시오).

# 🖉 참고

PS 드라이버(BR-Script3 프린터 드라이버)를 설 치하려면, Brother Solutions Center (<u>http://solutions.brother.com/</u>)를 방문하고 해 당 모델 페이지에서 Downloads를 클릭하고, 설 치 지침은 FAQ를 참조하십시오.

문과 기호가 표시된 LAN 커넥터에서 보호 캡을 제거합니다.

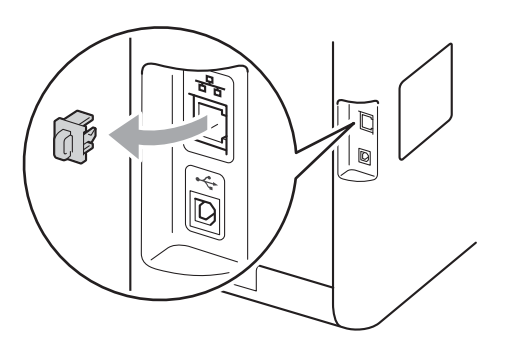

C LAN 커넥터에 네트워크 인터페이스 케이블을 연결한 다음 허브에서 비어 있는 포트에 연결합 니다.

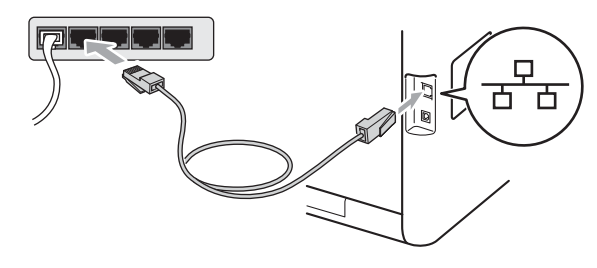

이기의 전원 스위치가 켜졌는지 확인합니다.

 WFL-Pro Suite 설치
 의 설치 CD-ROM을 CD-ROM 도라이브에 넣습 니다.
 Start Here OSX 아이콘을 두 번 클릭합니다. 화 다지함을 따릅니다.
 Start Here OSX 아이콘을 두 번 클릭합니다. 화
 아이 한 다이 나다 한 따까지 화면 지침을 따릅니

아래 화면이 나타날 때까지 화면 시점을 따릅니 다. 목록에서 기기를 선택한 다음, 확인을 클릭 합니다.

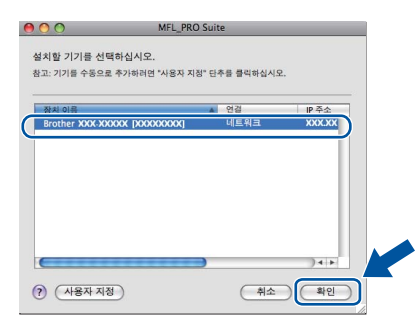

🖉 참고

네트워크에서 기기를 찾을 수 없으면 네트워크 설 정을 확인합니다. 18페이지의 *설치하기 전에*를 참조하십시오.

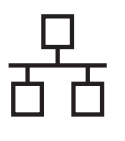

# 유선 네트워크

# Macintosh

🖉 참고 • 네트워크 구성 목록을 인쇄하면 기기의 MAC 주 소(이더넷 주소) 및 IP 주소를 볼 수 있습니다. 20페이지의 네트워크 구성 목록 인쇄를 참조하 십시오. • 다음 화면이 나타나면 승인을 클릭합니다. 표시 이름이 등록되지 않았습니다. 하인을 클릭하고 '스캔 대상' 기능을 사용할 때 표시될 기기의 이름 을 등록하십시오. 승인 표시 이름에 15자 이내로 Macintosh 이름을 입 력하고 확인을 클릭합니다. 단계 d로 이동합니 다. ○ 주소로 기기 지정 IP 주소 이용으로 기기 지정 mDNS 서비스 이름 : Brother XXX-XXXX [XXXXXXXXXXXXX] ☑ 기기의 "스캔 대상" 기능에 컴퓨터 등록 표시 이름 (최대 15 이 컴퓨터의 "스캔 대상" 단추 PIN 번호 보호 사용 PIN 번호 ('0'-'9', 4자리 숫자) PIN 번호 다시 입력 
 취소
 확인
 • 기기의 스캔 키를 사용하여 네트워크를 스캔하

- 려면 기기의 "스캔 대상" 기능에 컴퓨터 등록 상 자를 선택해야 합니다. • 입력한 이름은 (스캔)을 누르고 스캔 옵
- 선택할 경우 기기의 LCD 화면에 나타납니 다. (자세한 내용은 *소프트웨어 사용자 설명서* 또는 *네트워크 스캐닝*을 참조하십시오.)

다음 화면이 나타나면 **다음**을 클릭합니다.

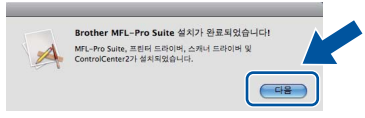

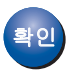

d

이제 MFL-Pro Suite 설치가 완료되었습니 다. 19페이지의 **18**단계로 가십시오.

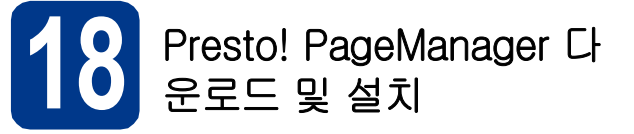

Presto! PageManager를 설치하면 OCR 기능이 Brother ControlCenter2에 추가됩니다. Presto! PageManager를 사용하여 사진과 문서를 쉽 게 스캔, 공유 및 구성할 수 있습니다.

**a** Brother 지원 화면에서 Presto! PageManager 를 클릭하고 화면에 나오는 지침을 따릅니다.

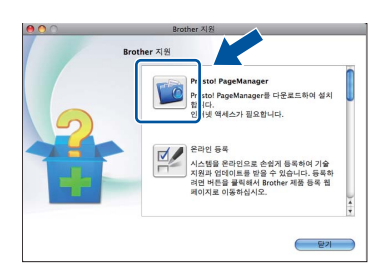

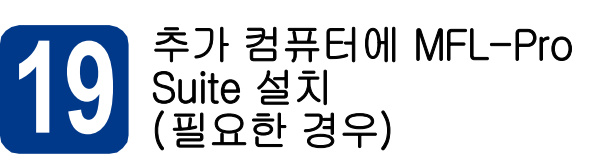

네트워크의 여러 컴퓨터에서 기기를 사용하려면 각 컴퓨터에 MFL-Pro Suite를 설치하십시오. 18페이지 의 **17**단계로 가십시오.

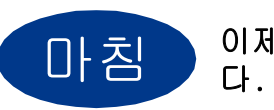

이제 설치가 완료되었습니

#### 🖉 참고

기기에 지정한 IP 주소를 사용하는 경우, 제어판 에서 부팅 방법을 정적으로 설정해야 합니다. 자 세한 내용은 *네트워크 메뉴*에서 *네트워크 사용자 설명서*를 참조하십시오. Windows<sup>®</sup> Macintosh 유선 네트워크

# 네트워크 사용자용

웹 기반 관리 (웹 브라우저)

Brother 인쇄 서버에는 웹 서버가 탑재되어 있어서 HTTP(Hyper Text Transfer Protocol)를 사용하여 서 버의 상태를 모니터링하거나 일부 구성 설정을 변경 할 수 있습니다.

# 🖉 참고

- 기본 사용자 이름은 'admin'이고 기본 암호는 'access'입니다. 이 암호는 웹 브라우저를 사용 하여 변경할 수 있습니다.
- Windows<sup>®</sup>의 경우 Microsoft<sup>®</sup> Internet Explorer<sup>®</sup> 6.0(이상) 또는 Firefox 3.0(이상), Macintosh의 경우 Safari 3.0(이상)을 사용하 는 것이 좋습니다. 또한 사용하는 브라우저에 JavaScript 및 쿠키가 항상 사용으로 설정되어 있는지 확인하십시오. 웹 브라우저를 사용하려 면 인쇄 서버의 IP 주소를 알아야 합니다. 인쇄 서버의 IP 주소는 네트워크 구성 목록에 표시되 어 있습니다.

∂ 브라우저를 엽니다.

#### **)** 브라우저에

http://machine\_ip\_address/를 입력합 니다(여기서 machine\_ip\_address는 프린 터의 IP 주소 또는 인쇄 서버 이름입니다). ■ 예: http://192.168.1.2/

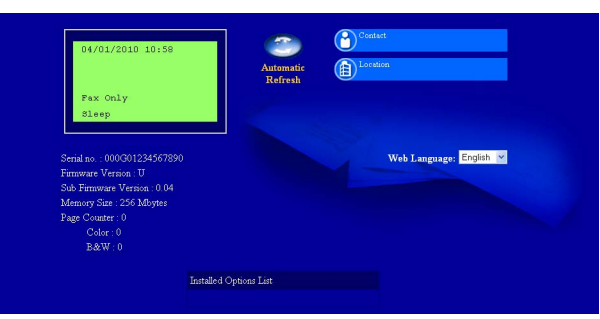

웹 기반 관리에서 네트워크 사용자 설명서을 참조하십시오.

#### 네트워크 구성 목록 인쇄

네트워크 구성 목록을 인쇄하면 현재 네트워크 설정 을 확인할 수 있습니다.

- 기기를 켜고 기기가 대기 상태가 될 때까지 기 다립니다.
- **)** 메뉴, 6, 6을 누릅니다.
- C 흑백시작 또는 컬러시작을 누릅니다. 기기에서 현재 네트워크 설정이 인쇄됩니다.
- **ổ** 중지/나가기를 누릅니다.

#### 네트워크 설정을 공장 출고값으로 복 원

내부 인쇄/스캔 서버의 모든 네트워크 설정을 공장 출 고값으로 복원하려면 아래 단계를 따르십시오.

- 기기가 작동 중이 아닌지 확인한 다음, 모든 케이블을 기기에서 분리합니다(전원 코드 제외).
- 에뉴, 7, 0을 누릅니다.
- C 1을 눌러 Reset (재설정)을 선택합니다.
- 1을 눌러 Yes (예)를 선택합니다.
   이 단계를 완료하면 기기가 다시 시작되고 케이 블이 다시 연결됩니다.

# 기타 정보

# 색상 수정(필요할 경우)

#### 색상 보정

온도 및 습도와 같이 기기가 설치되어 있는 환경에 따 라 각 색상의 출력 농도가 다를 수 있습니다. 보정을 사용하면 색상 농도가 향상됩니다.

#### 🖉 참고

- 다이렉트 인쇄 기능 또는 BR-Script 프린터 드 라이버를 사용하여 인쇄하는 경우 제어판에서 보정을 수행해야 합니다. 21페이지의 *제어판* 사용를 참조하십시오.
- Windows<sup>®</sup> 프린터 드라이버를 사용하여 인쇄하는 경우, 교정 데이터 사용 및 자동으로 장치 데이터 가져오기를 모두 켬으로 설정하면 드라이 버가 보정 데이터를 자동으로 가져옵니다. 고급 탭에서 소프트웨어 사용자 설명서을 참조하십시오.
- Macintosh 프린터 드라이버를 사용하여 인쇄하 는 경우 Status Monitor (상태 모니터)를 사용 하여 보정을 수행해야 합니다. Status Monitor (상태 모니터)를 켠 다음, 색상 교정 메뉴에서 제어을 선택하십시오. Status Monitor (상태 모 니터)에서 소프트웨어 사용자 설명서을 참조하 십시오.

#### 제어판 사용

- **리** 메뉴, 4, 6을 누릅니다.
- ▲ 또는 ▼를 눌러 Calibrate (보정)를 선택합니다.
  - OK를 누릅니다.
- C 1을 눌러 Yes (예)를 선택합니다.
- **d** 중지/나가기를 누릅니다.

보정 값을 출하 시 설정한 값으로 재설정할 수 있습니 다.

- **리** 메뉴, 4, 6을 누릅니다.
- ▲ 또는 ▼를 눌러 Reset (재설정)을 선택합니다.
   OK를 누릅니다.
- C 1을 눌러 Yes (예)을 선택합니다.
- **d** 중지/나가기를 누릅니다.

#### 색 등록

#### 자동 등록

각 색상의 인쇄 위치를 자동으로 조정할 수 있습니다.

- **리 메뉴, 4, 7**을 누릅니다.
- ▶ 1을 눌러 Start (시작)를 선택합니다.
- C 중지/나가기를 누릅니다.
- 각 색상의 인쇄 위치를 수동으로 조정하려면 베이직 사용자 설명서에서 수동 등록을 참조 하십시오.

### Brother CreativeCenter

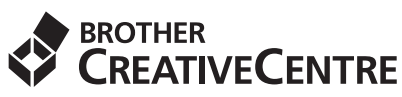

다음 Brother CreativeCenter 웹 사이트(무료)에 접 속하면 넘치는 아이디어와 무궁무진한 리소스를 개인 적으로 또는 전문적으로 사용할 수 있습니다.

http://www.brother.com/creativecenter/

# 옵션 및 소모품

# 옵션

본 기기에는 다음과 같은 옵션 부속품이 있습니다. 이러한 항목을 추가하여 기기의 성능을 확장시킬 수 있습니 다. 옵션 하단 용지함 유니트 및 호환 SO-DIMM 메모리에 대한 자세한 내용을 보려면 <u>http://solutions.brother.com/</u>을 방문하십시오.

♀ SO-DIMM 메모리를 설치하려면 *추가 메모리 설치*에서 상급 사용자 설명서를 참조하십시오.

| 하단 용지함 유니트                                                                          | SO-DIMM 메모리                               |  |
|-------------------------------------------------------------------------------------|-------------------------------------------|--|
| LT-300CL                                                                            | SO-DIMM(Small Outline Dual In-line Memory |  |
| 하단 용지함 유니트에는 최대 500매의 용지를 넣을<br>수 있습니다. 이 용지함을 설치하면 기기의 총 입력<br>용량이 총 800매으로 늘어납니다. | Module)을 하나 설치하면 메모리 용량이 늘어납니<br>다.       |  |

# 소모품

소모품의 교체 시기가 되면 제어판의 LCD에 오류가 표시됩니다. 공급되는 토너 카트리지는 나라마다 다를 수 있 습니다. 자세한 정보는 Brother 솔루션 센터(<u>http://solutions.brother.com/</u>)를 방문하거나 가까운 Brother 대리 점에 문의하십시오.

| 토너 카트리지                                                                                                    | 드럼 유니트   |
|----------------------------------------------------------------------------------------------------|----------|
| 표준 토너: TN-340(C/M/Y/BK)<br>고용량 토너: TN-345(C/M/Y)<br>수퍼 고용량 토너: TN-348(C/M/Y/BK)                                                                                                    | DR-340CL |
|                                                                                                    |          |
| 벨트 유니트                                                                                                    | 폐토너통     |
| BU-300CL                                                                                                    | WT-300CL |
| Contraction of the second second seco |          |

#### 상표

Brother 로고는 Brother Industries, Ltd.의 등록 상표입니다.

Brother는 Brother Industries, Ltd.의 등록 상표입니다.

Microsoft, Windows, Windows Server 및 Internet Explorer는 미국 및/또는 기타 국가에서 Microsoft Corporation의 등록 상표입니다. Windows Vista는 미국 및 기타 국가에서 Microsoft Corporation의 등록 상표 또는 상표입니다. Apple, Macintosh, Safari 및 TrueType은 미국 및 기타 국가에서 Apple Inc.의 상표입니다.

#### Brother 제품, 관련 문서 및 기타 자료에 등장하는 모든 사업 이름 및 제품 이름은 모두 각 회사의 상표 또는 등록 상표입니다.

#### 편집 및 출판

본 설명서는 Brother Industries, Ltd.의 감독 하에 편집 및 출판되었으며 최신 제품 설명과 사양이 포함되어 있습니다.

본 설명서의 내용과 본 제품의 사양은 사전 고지 없이 변경될 수 있습니다.

Brother는 여기에 포함된 사양 및 자료를 사전 고지 없이 변경할 수 있는 권리를 보유하며, 게시된 설명서의 오류(인쇄상의 오류 및 기타 오 류를 포함하되 이에 국한되지 않음) 여부에 관계없이 제공된 자료로 인해 직간접적으로 발생할 수 있는 어떤 손해에 대해서도 책임을 지지 않습니다.

#### 저작권 및 라이센스

©2010 Brother Industries, Ltd. 본 제품에는 다음 공급업체에서 개발한 소프트웨어가 포함됩니다. ©1983-1998 PACIFIC SOFTWORKS, INC. ©2010 Devicescape Software, Inc. 본 제품에는 ZUKEN ELMIC, Inc.가 개발한 "KASAGO TCP/IP" 소프트웨어가 포함됩니다.

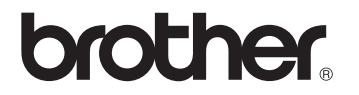